# **Nikon** Руководство пользователя

знакомство с цифровой фотокамерой

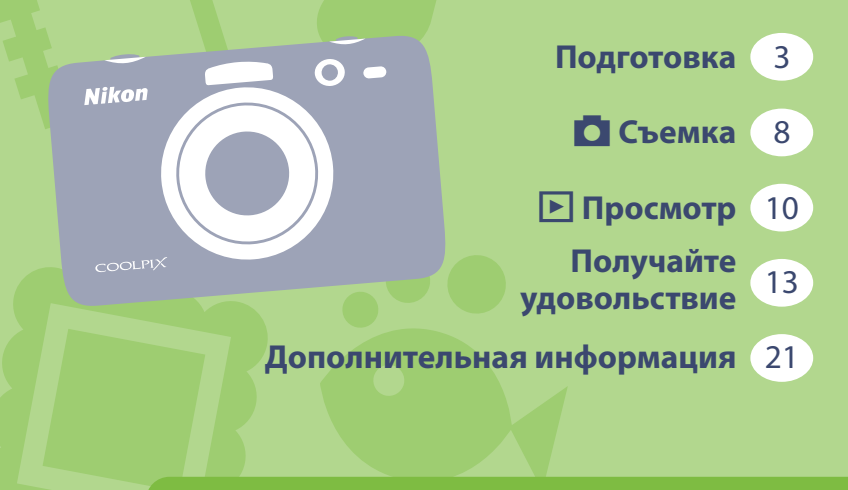

# COOLPIX S30 Ru

Благодарим вас за приобретение цифровой фотокамеры Nikon COOLPIX S30. Прежде чем приступать к использованию фотокамеры, внимательно прочитайте настоящее руководство и в дальнейшем выполняйте все инструкции.

# Проверка содержимого упаковки

Если какие-либо компоненты отсутствуют, обратитесь по месту приобретения фотокамеры.

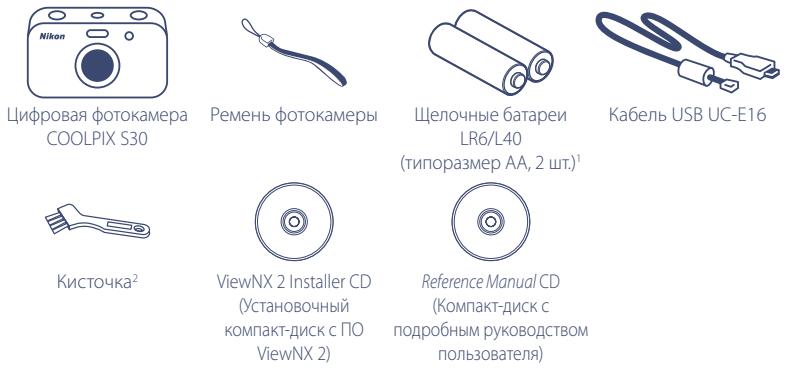

- Руководство пользователя: знакомство с цифровой фотокамерой (настоящее руководство)
   Гарантийный талон
- <sup>1</sup> Батареи, входящие в комплект поставки, предназначены только для пробного использования.
- <sup>2</sup> Кисточка предназначена для чистки водонепроницаемого уплотнения.
- Принадлежности не являются водонепроницаемыми.
- Карта памяти Secure Digital (SD), называемая в настоящем руководстве «карта памяти», не входит в комплект поставки.

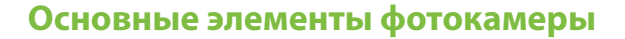

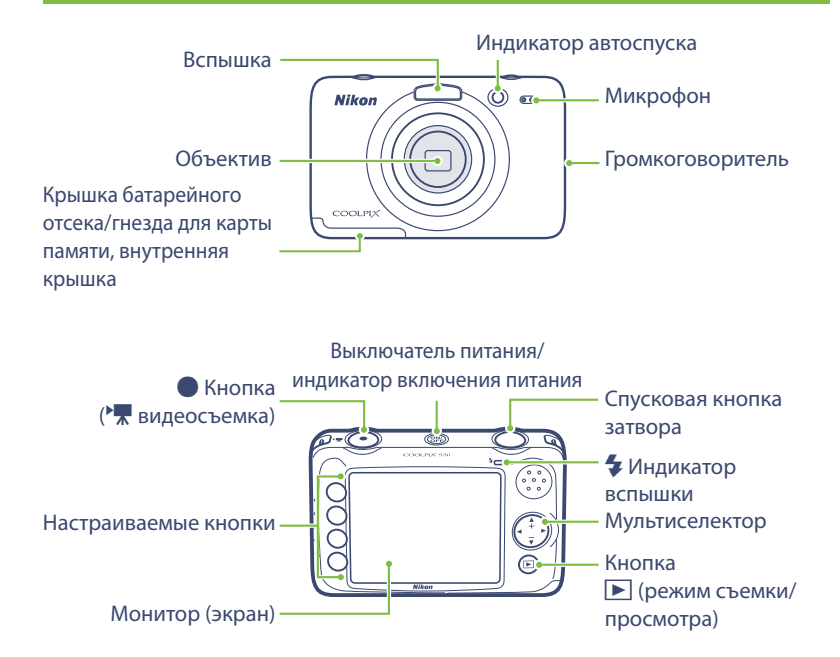

# Установка батарей и карты памяти

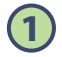

Откройте крышку батарейного отсека/гнезда для карты памяти и внутреннюю крышку.

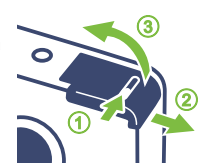

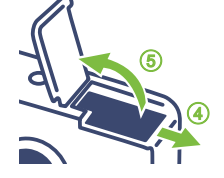

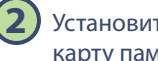

Установите батареи и карту памяти.

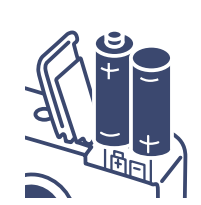

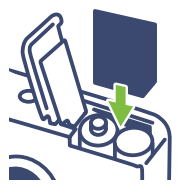

• Для правильной установки батарей и карты памяти сверяйтесь с желтыми наклейками

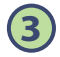

Закройте внутреннюю крышку и крышку батарейного отсека/гнезда для карты памяти.

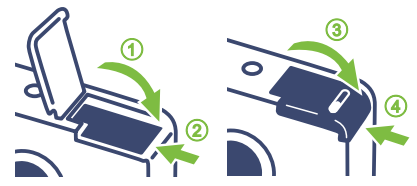

# 🚺 Замена батарей. Примечания

- Не допускается замена батарей детьми.
- Информацию о батареях см. в разделах «Меры предосторожности» на стр. 23 и «Применимые батареи» на стр. 28, а также в разделе «Уход за изделием» в Подробном руководстве пользователя.
- Следите за тем, чтобы фотокамера и руки не были влажными.
- Выключите фотокамеру и переверните ее нижней частью вверх, следя за тем, чтобы батареи и карта памяти не выпали из фотокамеры.
- Убедитесь, что под крышкой батарейного отсека/гнезда для карты памяти и под внутренней крышкой отсутствуют посторонние объекты.
- Убедитесь, что крышка батарейного отсека/гнезда для карты памяти и внутренняя крышка плотно закрыты. Нажимая на батареи внутренней крышкой, сдвиньте крышку в направлении центра фотокамеры. Сдвиньте крышку батарейного отсека/гнезда для карты памяти до полной фиксации.

# Использование монитора

#### Настраиваемые кнопки

Чтобы выбрать элемент, отображаемый на экране, нажмите настраиваемую кнопку рядом с этим элементом.

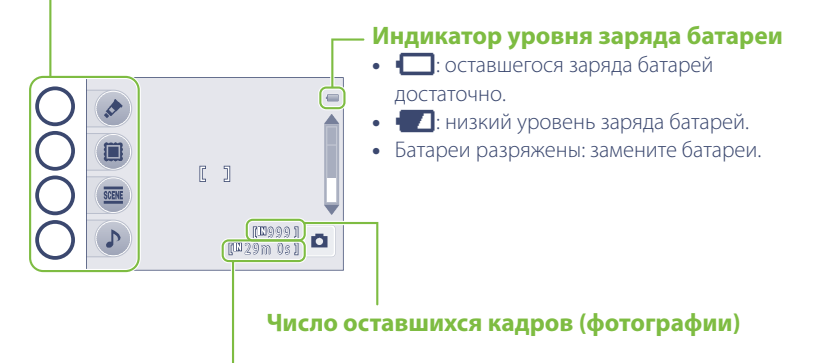

#### Максимальная длина видеоролика

Отображается оставшееся время записи.

# Прикрепление ремня фотокамеры

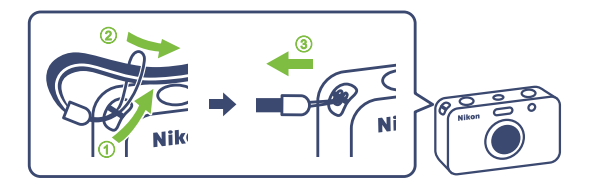

- Крепко держите фотокамеру обеими руками.
- При фотосъемке не перекрывайте вспышку или объектив пальцами.

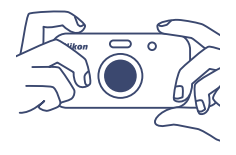

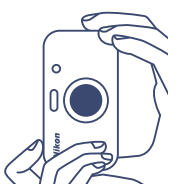

# 🚺 После прикрепления ремня фотокамеры

Не раскачивайте фотокамеру, держа ее за ремень. Фотокамера может задеть посторонние предметы и окружающих, что может привести к травме и повреждению фотокамеры.

🚺 Съемка

# Фотосъемка

### Для включения фотокамеры нажмите выключатель питания.

- Держите фотокамеру в устойчивом положении и направляйте ее таким образом, чтобы видеть на мониторе объект съемки.
- Слегка нажмите спусковую кнопку затвора (наполовину).
- Фотокамера фокусируется на объекте.

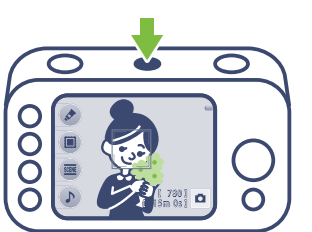

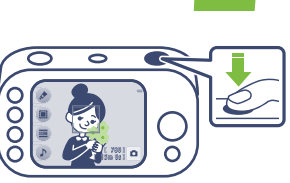

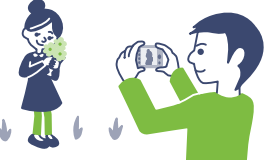

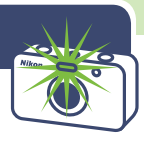

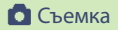

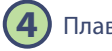

Плавно нажмите спусковую кнопку затвора до конца.

Фотокамера выполняет фотосъемку.

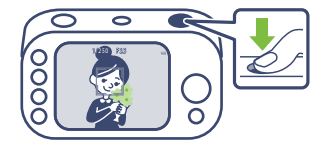

#### Использование зума

- Нажмите кнопку мультиселектора А, чтобы приблизить объект и сделать его больше.
- Нажмите кнопку мультиселектора 
  , чтобы уменьшить объект и снимать с более широким углом обзора.

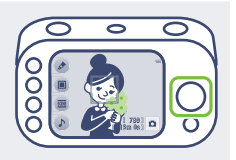

#### Использование автоспуска

Чтобы снять самого себя, используйте автоспуск. Фотокамера делает снимок приблизительно через десять секунд после нажатия спусковой кнопки затвора. Нажмите одну из настраиваемых кнопок, а затем нажмите ▼, чтобы установить автоспуск.

#### Выключение фотокамеры

Закончив фотосъемку, нажмите выключатель питания еще раз.

# Просмотр снимков

| 1 |   |   |
|---|---|---|
|   | 1 | 1 |
|   |   |   |
|   | - |   |

Нажмите кнопку ► (режим съемки/ просмотра).

- В правой нижней части монитора отображается значок .
- Отображается последний сделанный снимок.

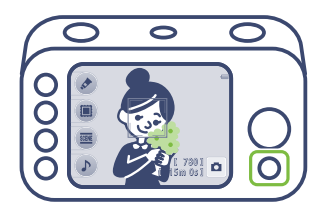

Просматривайте снимки с помощью мультиселектора.

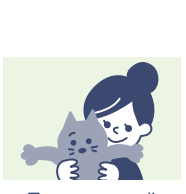

Текущий снимок

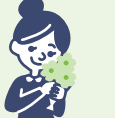

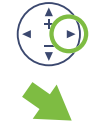

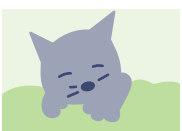

Предыдущий снимок

Следующий снимок

 При повторном нажатии кнопки (режим съемки/просмотра) отображается значок о и выполняется возврат на экран съемки.

# Удаление ненужного снимка

- Когда в правой нижней части монитора отображается значок просмотрите сделанные снимки и найдите снимок, который следует удалить.
  - Просмотр снимков → стр. 10, шаг 2

2) Нажмите 🛍.

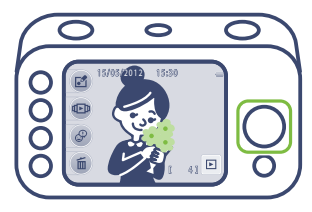

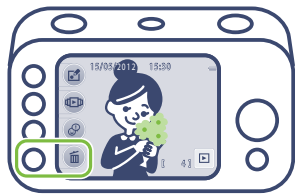

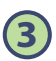

#### Нажмите 面 Удалить этот снимок.

• Чтобы отменить удаление снимка, нажмите **5**.

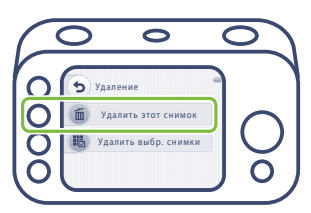

#### Просмотр

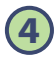

# Нажмите **О Да**.

- После удаления снимок нельзя восстановить.
- Чтобы отменить удаление снимка, нажмите **Х Нет**.

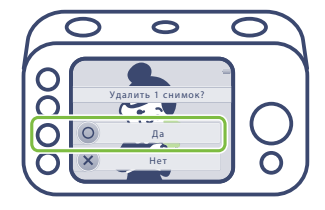

#### Удаление нескольких снимков за раз

- Выберите Н Удалить выбр. снимки на шаге 3.
- 2 Нажмите кнопку мультиселектора ◀ или ▶, чтобы выбрать изображение для удаления, а затем нажмите ♥.
  - Нажмите **RESET** для удаления 🛷.
- - Следуйте инструкциям, отображаемым на мониторе.

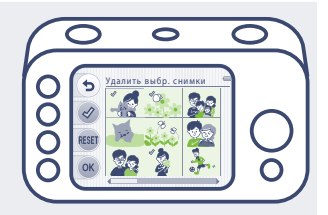

# Запись видеороликов

- Когда в правой нижней части монитора отображается значок , направьте фотокамеру таким образом, чтобы видеть объект съемки на мониторе.
  - Убедитесь, что микрофон ничем не перекрывается.

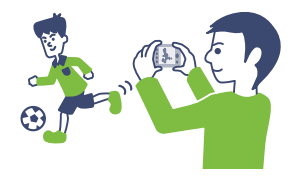

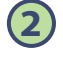

#### Нажмите кнопку • ( 🔭 видеосъемка).

- Фотокамера начинает запись видеоролика.
- Если объект движется, перемещайте фотокамеру, следя за тем, чтобы объект был виден на мониторе.

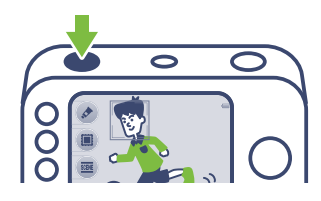

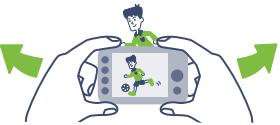

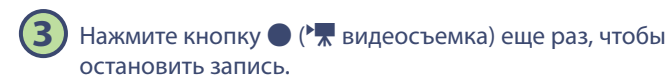

# Съемка под водой

#### Перед использованием фотокамеры под водой

1 Убедитесь, что крышка батарейного отсека/гнезда для карты памяти не загрязнена.

Если крышка загрязнена, удалите загрязнение с помощью груши.

- 2 Убедитесь, что крышка батарейного отсека/гнезда для карты памяти и внутренняя крышка плотно закрыты.
- 3 Не открывайте крышку батарейного отсека/гнезда для карты памяти под водой.

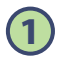

Когда в правой нижней части монитора отображается значок , нажмите одну из настраиваемых кнопок.

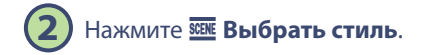

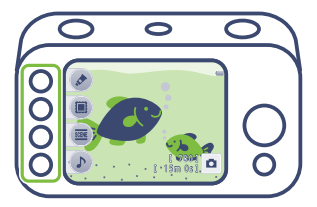

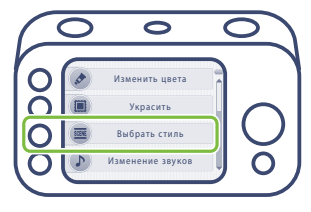

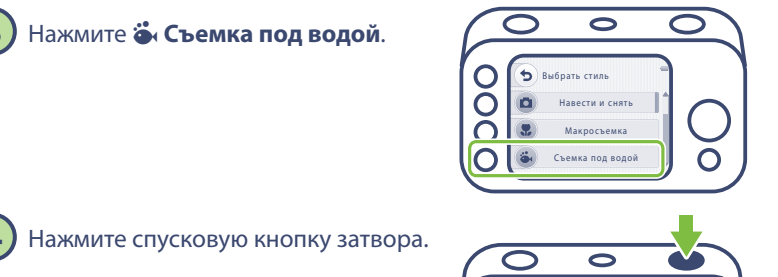

#### Очистка фотокамеры после съемки под водой

- Убедитесь в том, что крышка батарейного отсека/гнезда для карты памяти и внутренняя крышка закрыты, и промойте фотокамеру пресной водой.
- 2 Удалите капли воды мягкой сухой тканью и дайте фотокамере высохнуть в тени в хорошо проветриваемом месте.
  - Чтобы высушить фотокамеру, положите ее на сухую ткань.
  - Для просушивания фотокамеры не используйте фен или иные бытовые приборы.
- 3 После того, как фотокамера высохла, откройте крышку батарейного отсека/ гнезда для карты памяти, вытрите воду внутри фотокамеры сухой мягкой тканью, а затем удалите песчинки грушей.

# Создание фотоальбомов

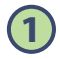

Когда в правой нижней части монитора отображается значок **Р**, нажмите Фр.

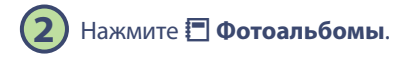

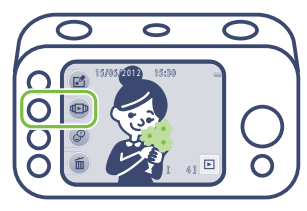

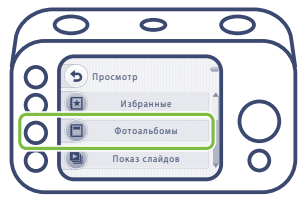

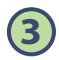

## Выберите снимки для фотоальбома.

- Чтобы выбрать изображения для добавления в фотоальбом, нажмите кнопку мультиселектора ◀ или ▶, а затем нажмите �?. Закончив выбор снимков, нажмите OK.
- Нажмите **RESET** для удаления 🛷.

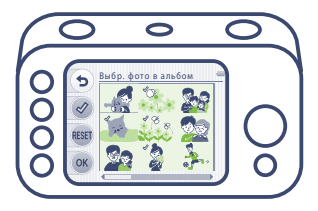

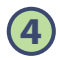

### Выберите макет для фотоальбома.

 Чтобы выбрать макет, нажмите кнопку мультиселектора ◀ или ▶, а затем нажмите OK для подтверждения выбора.

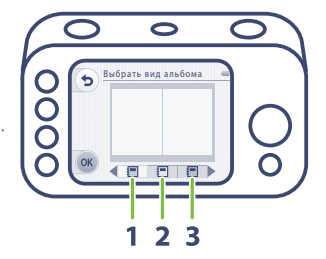

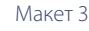

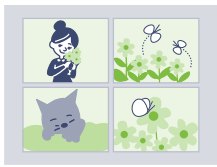

Макет 1

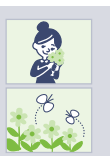

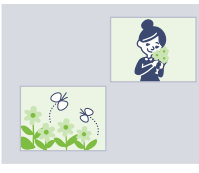

Макет 2

- Отображается фотоальбом.
- Альбомы можно просмотреть позднее (так же, как просматриваются снимки).

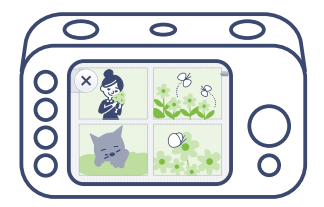

# Добавление голосового сообщения к снимкам

Когда в правой нижней части монитора отображается значок ▶, найдите снимок, к которому следует добавить сообщение, и нажмите Ф.

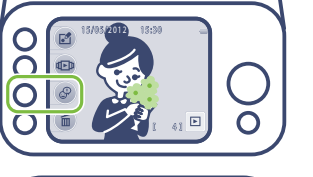

0

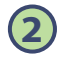

#### Нажмите 🗘 Оставить сообщение.

 После записи сообщения можно выбрать
 Оставить ответ или Воспроизвести записи.

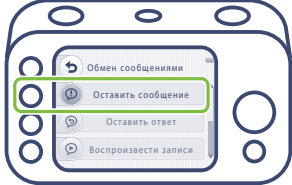

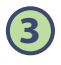

#### Запишите сообщение.

 нажав и удерживая эту кнопку, можно записать сообщение длительностью до 20 секунд.

: воспроизведение сообщения.

**ОК**: сохранение записанного сообщения и завершение.

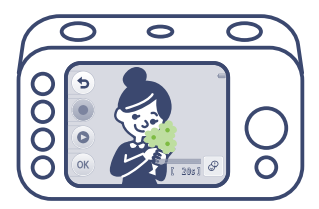

#### Воспроизведение записей

- Чтобы воспроизвести сообщение, выберите **Воспроизвести записи** на шаге 2.
- Отрегулируйте громкость, нажимая кнопку мультиселектора ▲ или ▼.
- Чтобы остановить воспроизведение, нажмите **5**.
- Можно записать ответ.

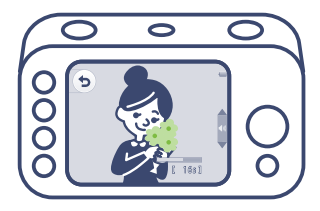

# Другие возможности фотокамеры

• •

•

🕇 Съемка с интервалами Украсить Изменение звуков Nikon 0 Во время съемки После съемки 🖫 Макросъемка Добавление эффекта ₩ Съемка еды рыбьего глаза 😇 Таймер улыбки \* Эффект звездочек Показ слайдов

# Дополнительная информация

Базовую информацию, отсутствующую в первой части настоящего документа (например, о мерах предосторожности и батареях), см. на следующих страницах. Для получения дополнительной информации см. цифровое Подробное руководство пользователя на компакт-диске, входящем в комплект поставки. Для получения информации о том, как просматривать цифровое Подробное руководство пользователя, см. раздел «Просмотр Компакт-диска с подробным руководством пользователя» ниже.

#### Просмотр «Компакт-диска с подробным руководством пользователя»

Подробное руководство пользователя можно просмотреть с помощью приложения Adobe Reader, которое можно бесплатно загрузить с веб-сайта Adobe.

- 1 Запустите компьютер и вставьте «Компакт-диск с подробным руководством пользователя».
- 2 Дважды щелкните значок компакт-диска COOLPIX S30 (Windows 7/Windows Vista: Computer (Компьютер); Windows XP: My Computer (Мой компьютер); Mac OS X: на рабочем столе).
- 3 Дважды щелкните значок INDEX.pdf, чтобы отобразить экран выбора языка. Выберите язык и следуйте по ссылкам для просмотра подробного руководства пользователя.

#### Сведения о товарных знаках

- Microsoft, Windows и Windows Vista являются зарегистрированными товарными знаками или товарными знаками Корпорация Microsoft в США и/или других странах.
- Macintosh, Mac OS и QuickTime являются товарными знаками Apple Inc., зарегистрированными в США и других странах.
- Adobe и Acrobat являются зарегистрированными товарными знаками Adobe Systems Inc.
- Логотипы SDXC, SDHC и SD являются товарными знаками компании SD-3C, LLC.
- PictBridge является товарным знаком.
- Все другие торговые наименования, приводимые в настоящем руководстве и в другой документации, которая поставляется вместе с изделиями компании Nikon, являются товарными знаками или зарегистрированными товарными знаками соответствующих владельцев.

Перед началом работы с устройством внимательно изучите следующие меры безопасности во избежание получения травм и повреждения изделия Nikon.

Всем лицам, использующим данное изделие, следует ознакомиться с инструкциями по безопасности.

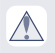

Данным символом отмечены предупреждения и сведения, с которыми необходимо ознакомиться до начала работы с изделием Nikon во избежание травм.

### **ПРЕДУПРЕЖДЕНИЯ**

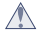

#### \Lambda В случае неисправности выключите фотокамеру

При появлении дыма или необычного запаха, исходящего из фотокамеры, немедленно извлеките батареи, стараясь при этом не обжечься. Продолжение работы с устройством может привести к получению травм. После извлечения батареи или отключения источника питания доставьте изделие для проверки в ближайший авторизованный сервисный центр компании Nikon.

#### 🕂 Не разбирайте фотокамеру

Прикосновение к внутренним частям фотокамеры может привести к травме. Ремонт должен производиться только квалифицированными специалистами. В случае повреждения корпуса фотокамеры в результате падения или другого происшествия, извлеките батареи и доставьте изделие для проверки в авторизованный сервисный центр Nikon.

#### Не пользуйтесь фотокамерой при наличии в воздухе легковоспламеняющихся газов

Не работайте с электронным оборудованием и с фотокамерой при наличии в воздухе легковоспламеняющихся газов: это может привести к взрыву или пожару.

#### **Меры предосторожности при** обращении с ремнем фотокамеры

Запрещается надевать ремень фотокамеры на шею младенца или ребенка.

#### Храните в недоступном для детей месте

Уделяйте особое внимание тому, чтобы дети не клали в рот батареи, кисточку или другие небольшие детали.

#### Избегайте длительного контакта с фотокамерой или зарядным устройством, когда устройство включено или во время его использования

Детали этих устройств нагреваются, и их длительный контакт с кожей может привести к низкотемпературным ожогам.

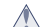

#### / Соблюдайте меры предосторожности при обращении с батареями

Неправильное обрашение с батареями может привести к их протеканию или взрыву. При обращении с батареями для данного изделия соблюдайте следующие меры предосторожности.

- Перед заменой батарей выключите изделие.
- Используйте только батареи, рекомендованные для данного изделия (см. раздел «Применимые батареи» на стр. 28). Не используйте старые и новые батареи одновременно, а также батареи разных производителей или типов.
- Если никель-металлогидридные аккумуляторные батареи Nikon EN-MH2 (EN-MH2-B2 или EN-MH2-B4) приобретаются отдельно, заряжайте и используйте каждую из них в комплекте. Не смешивайте батареи из различных пар.
- Аккумуляторные батареи EN-MH2 предназначены для использования только с цифровыми фотокамерами Nikon и совместимы с моделями COOLPIX S30.

- Соблюдайте полярность установки батарей.
- Не закорачивайте и не разбирайте батареи. Не удаляйте и не вскрывайте изоляцию или корпус батарей.
- Не допускайте воздействия пламени или высоких температур на батареи.
- Не погружайте батареи в воду и не допускайте попадания на них воды.
- Не перевозите и не храните батареи вместе с металлическими предметами, например украшениями или шпильками.
- Из полностью разряженных батарей может вытекать жидкость. Во избежание повреждения изделия извлекайте из него разряженные батареи.
- Немедленно прекратите использовать батарею, если вы заметили в ней какие-либо изменения, например смену окраски или деформацию.
- В случае попадания жидкости, вытекшей из поврежденной батареи, на одежду или кожу немедленно смойте ее большим количеством воды.

#### Во время эксплуатации зарядного устройства (поставляется отдельно) соблюдайте следующие меры предосторожности:

- Не допускайте попадания воды на устройство. Несоблюдение этого требования может привести к возгоранию или поражению электрическим током.
- Пыль на металлических частях сетевой вилки или вокруг них необходимо удалять с помощью сухой ткани. Продолжение работы с устройством может привести к возгоранию.
- Не пользуйтесь сетевым шнуром и не находитесь рядом с зарядным устройством во время грозы. Несоблюдение этого требования может привести к поражению электрическим током.
- Берегите шнур питания от повреждений, не вносите в него конструктивные изменения, не перегибайте его и не тяните за него с силой, не ставьте на него тяжелые предметы, не подвергайте его воздействию высоких температур или открытого огня.
   В случае повреждения изоляции сетевого шнура и оголения проводов отнесите его для проверки в авторизованный сервисный центр Nikon. Несоблюдение этого требования может привести к возгоранию или поражению электрическим током.

- Не прикасайтесь к сетевой вилке или к зарядному устройству мокрыми руками.
   Несоблюдение этого требования может привести к поражению электрическим током.
- Не используйте с преобразователями напряжения или преобразователями постоянного тока. Несоблюдение этого требования может привести к повреждению изделия, а также к его перегреву или возгоранию.

#### Используйте только соответствующие кабели

При подключении кабелей к входным и выходным разъемам и гнездам используйте только специальные кабели Nikon, поставляемые вместе с фотокамерой или продаваемые отдельно.

#### Соблюдайте осторожность при обращении с подвижными частями фотокамеры

Будьте внимательны. Следите за тем, чтобы ваши пальцы и другие предметы не были зажаты крышкой объектива или другими подвижными частями фотокамеры.

#### 🛝 Компакт-диски

Компакт-диск, поставляемый с этим устройством, не должен воспроизводиться на оборудовании, предназначенном для проигрывания звуковых компакт-дисков. Воспроизведение компакт-дисков с данными на аудиопроигрывателе может привести к нарушениям слуха или повреждению оборудования.

#### Соблюдайте осторожность при использовании вспышки

Использование вспышки на близком расстоянии от глаз объекта съемки может вызвать временное ухудшение зрения. Особую осторожность следует соблюдать при фотографировании детей: в этом случае вспышка должна находиться на расстоянии не менее 1 м от объекта съемки.

#### Не используйте вспышку, когда ее излучатель соприкасается с телом человека или каким-либо предметом

Несоблюдение этой меры предосторожности может привести к ожогам или пожару.

Меры предосторожности

#### / Избегайте контакта с жидкокристаллическим вешеством

Если монитор разбился, необходимо предпринять срочные меры во избежание травм осколками стекла и предупредить попадание жидкокристаллического вещества на кожу, в глаза и в рот.

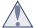

#### \Lambda Во время эксплуатации в самолете или больнице следует выключать питание

Отключайте питание во время взлета или посадки.

Следуйте инструкциям больничного персонала при использовании камеры в больнице. Испускаемые ей электромагнитные волны могут привести к нарушениям работы электронных систем самолета или оборудования больницы.

#### Примечания

#### <u>Символ для раздельной</u> утилизации, применяемый в европейских странах

Данный символ означает, что изделие должно утилизироваться отдельно.

Следующие замечания касаются только пользователей в европейских странах.

- Данное изделие предназначено для раздельной утилизации в соответствующих пунктах утилизации. Не выбрасывайте изделие вместе с бытовым мусором.
- Подробные сведения можно получить у продавца или в местной организации, ответственной за вторичную переработку отходов.

Этот символ на батарее указывает на то, что данная батарея подлежит раздельной утилизации. Следующие замечания касаются только пользователей в европейских странах:

- Все батареи, независимо от того, промаркированы ли они этим символом или нет, подлежат раздельной утилизации в соответствующих пунктах сбора. Не выбрасывайте их вместе с бытовыми отходами.
- Подробные сведения можно получить у продавца или в местной организации, ответственной за вторичную переработку отходов.

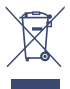

#### Батареи

### **V** Применимые батареи

- Две щелочные батареи LR6/L40 (типоразмер АА, батареи входят в комплект поставки)
- Две литиевые батареи FR6/L91 (типоразмер AA)
- Две никель-металлгидридные аккумуляторные батареи EN-MH2

Ресурс щелочных батарей может существенно различаться в зависимости от производителя. Выбирайте батареи надежных марок.

Для получения дополнительной информации см. Подробное руководство пользователя.

#### 🕂 При установке батарей или карты памяти

- Убедитесь в правильной ориентации положительных (+) и отрицательных (-) контактов.
- Попытка вставить карту памяти не той стороной может привести к повреждению фотокамеры или карты памяти. Убедитесь в правильности ориентации карты памяти.

#### Извлечение батарей и карты памяти

- Выключите фотокамеру. Прежде чем открывать крышку батарейного отсека/гнезда для карты памяти и внутреннюю крышку, убедитесь в том, что индикатор включения питания и монитор не светятся.
- Прежде чем открывать крышку батарейного отсека/гнезда для карты памяти и внутреннюю крышку, переверните фотокамеру нижней частью вверх, чтобы из нее не выпали батареи.
- Сразу после использования фотокамеры батареи, карта памяти, а также сама фотокамера могут быть горячими. При извлечении батарей или карты памяти соблюдайте меры предосторожности.

Если во время отображения экрана съемки или экрана просмотра нажать настраиваемую кнопку, отобразится меню для текущего режима. После отображения меню можно изменять различные настройки. В настоящем документе настраиваемые кнопки называются «настраиваемая кнопка 1» – «настраиваемая кнопка 4» в порядке сверху вниз.

Настраиваемая кнопка 1 Настраиваемая кнопка 2 Настраиваемая кнопка 3 Настраиваемая кнопка 3

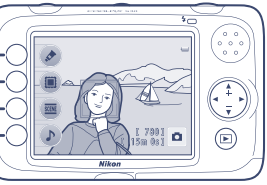

#### Режим съемки

Режим просмотра

Настраиваемая кнопка 1 Настраиваемая кнопка 2 Настраиваемая кнопка 3 Настраиваемая кнопка 3

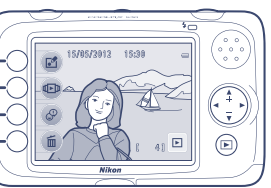

При первом включении фотокамеры отображается диалоговое окно выбора языка и диалоговое окно установки даты и времени для часов фотокамеры.

# шаг 1 Для включения фотокамеры нажмите выключатель питания.

При включении фотокамеры загорается индикатор включения питания (зеленый), а затем включается монитор (при включении монитора индикатор включения питания выключается).

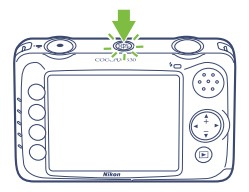

# шаг 2 Выберите параметр «Язык/Language» и установите часы фотокамеры.

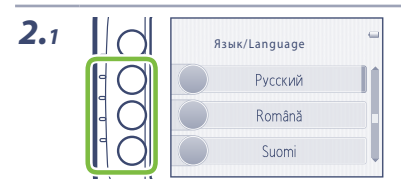

Чтобы отобразить нужный язык, нажмите кнопку мультиселектора ▲ или ▼, а затем нажмите настраиваемую кнопку 2, настраиваемую кнопку 3 или настраиваемую кнопку 4.

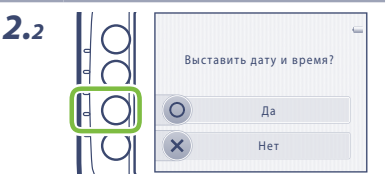

Нажмите настраиваемую кнопку 3 (**О Да**).

Установка языка дисплея, даты и времени

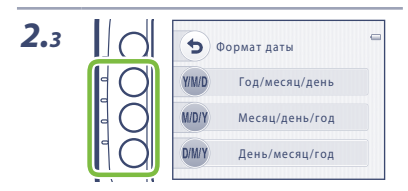

Чтобы выбрать формат даты, используйте настраиваемые кнопки 2–4.

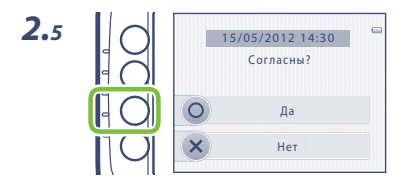

Нажмите настраиваемую кнопку 3 (**О Да**).

 Фотокамера переходит в режим съемки, и можно делать снимки в режиме (авто).

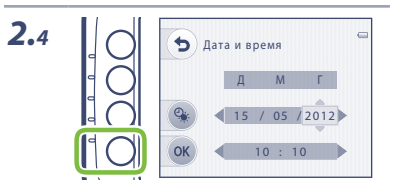

Чтобы установить дату и время, нажмите кнопку мультиселектора ▲, ▼, ◀ или ▶, а затем нажмите настраиваемую кнопку 4 (**ОК**).

#### Следующие функции доступны в режиме 🗖 (авто).

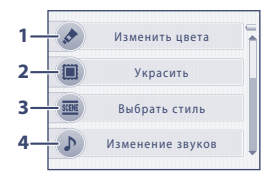

- Во время фотосъемки можно изменять яркость (коррекцию экспозиции), насыщенность и оттенок.
- К изображению можно добавить рамку. Доступны пять различных рамок.
- Настройки фотокамеры оптимизируются в соответствии с выбранным сюжетом.
- 4 Позволяет настроить звуки кнопок и звук затвора.
- 5 Позволяет установить режим вспышки.
- 6 Автоспуск фотокамеры может сработать приблизительно через десять секунд после нажатия спусковой кнопки затвора. Кроме того, можно установить таймер улыбки.

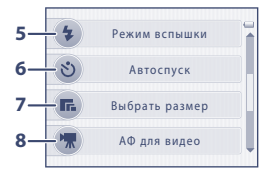

- 7 Можно выбрать размер для параметра **Фотографии** (фотоснимки) и **Видео**.
- 8 При выборе AF-S Покадровый АФ (настройка по умолчанию) фокусировка блокируется, когда начинается запись видеоролика. При выборе AF-F Непрерывный АФ фотокамера выполняет непрерывную фокусировку во время видеозаписи.

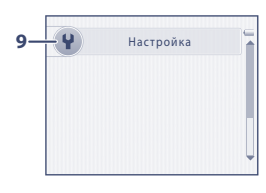

**9** Отображение меню настройки, в котором можно изменить несколько общих настроек.

#### Функции просмотра

Нажмите кнопку 🕩 (режим съемки/просмотра) для переключения между режимом съемки и режимом просмотра.

Если во время отображения экрана просмотра нажать настраиваемую кнопку, отобразится меню режима. Можно использовать следующие функции.

#### Изображения

#### Видеоролики

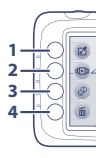

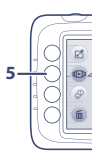

#### 1 Редактиров. снимков

Нажмите настраиваемую кнопку 1 (С) для применения к изображениям различных эффектов.

#### 2 Просмотр

Нажмите настраиваемую кнопку 2 (Фр) для просмотра, редактирования и печати изображений.

#### 3 Обмен сообщениями

Нажмите настраиваемую кнопку 3 (Ф), чтобы прикрепить к текущему изображению голосовое сообщение.

#### 4 Удаление

Нажмите настраиваемую кнопку 4 (fm) для удаления изображений.

# 5 Просмотр видеороликов

Нажмите настраиваемую кнопку 2 (

Используйте мультиселектор для выполнения следующих операций.

Нажмите кнопку мультиселектора А для увеличения текущего изображения приблизительно до 10 раз. Нажмите настраиваемую кнопку 1 (Х), чтобы вернуться в режим полнокадрового просмотра.

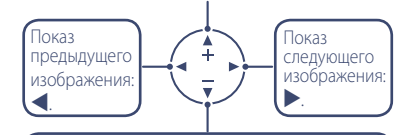

Нажмите кнопку мультиселектора ▼, чтобы отобразить девять уменьшенных изображений. Нажмите ▲, чтобы вернуться в режим полнокадрового просмотра.

ViewNX 2 – это программный пакет «все-в-одном», позволяющий передавать изображения на компьютер, а также просматривать, редактировать и совместно использовать их.

Установите программу ViewNX 2 с установочного компакт-диска ViewNX 2.

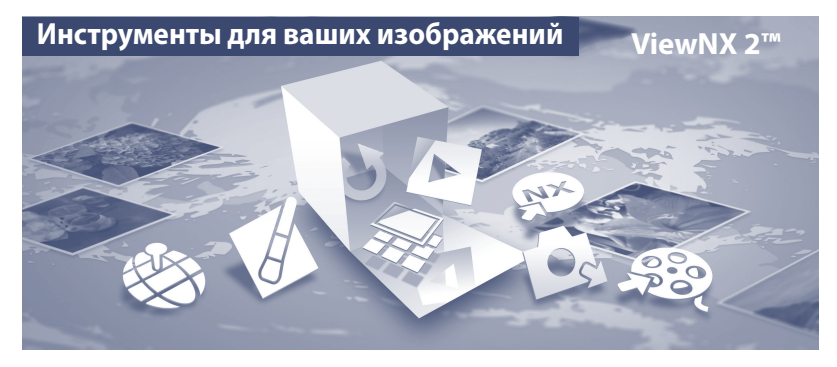

# Установка ViewNX 2

• Требуется подключение к Интернету.

#### Совместимые операционные системы

#### Windows

 Windows 7 Home Basic/Home Premium/Professional/Enterprise/Ultimate (пакетом обновления 1)

- Windows Vista Home Basic/Home Premium/Business/Enterprise/Ultimate (пакетом обновления 2)
- Windows XP Home Edition/Professional (пакетом обновления 3)

#### Mac OS

• Mac OS X (версия 10.5.8, 10.6.8, 10.7.2)

Последние сведения о совместимых операционных системах см. на веб-сайте Nikon.

- **1** Запустите компьютер и вставьте установочный компакт-диск ViewNX 2 в устройство чтения компакт-дисков.
  - Мас OS: При отображении окна ViewNX 2 дважды щелкните значок Welcome.
- 2 Выберите язык в диалоговом окне выбора языка, чтобы открыть окно установки.
  - Если желаемый язык выбрать невозможно, кликните на Region Selection (Выбор региона), чтобы выбрать другой регион, и затем выберите нужный язык (кнопка Region Selection (Выбор региона) недоступна в европейской версии программного обеспечения).
  - Щелкните Next (Далее), чтобы отобразить окно установки.

| Nikon a                                                                                                    | Nikon ® | ViewNX 2 <sup>™</sup> Installer                                                                                                    |
|----------------------------------------------------------------------------------------------------|---------|----------------------------------------------------------------------------------------------------|
| Historie to far world of Historie digital photograph.<br>Pears about your language from the dripe down link:<br>(chean | 50 3    | Typical Installation (Recommended) Cutaton Installation Cutaton Installation Cutaton Installation Cutaton Installation Cutaton Installation Cutaton Installation Cutaton Installation Cutaton Cutaton |

# 3 Запустите мастер установки.

- Прежде чем устанавливать программу ViewNX 2, рекомендуется щелкнуть Installation Guide (Руководство по установке) в окне установки, чтобы просмотреть справочную информацию по установке и требования к системе.
- Щелкните Typical Installation (Recommended) (Обычная установка (рекомендуется)) в окне установки.
- **4** Загрузите программное обеспечение.
  - При отображении экрана Software Download (Загрузка программного обеспечения) щелкните I agree - Begin download (Я согласен - начать загрузку).
  - Чтобы установить программное обеспечение, следуйте инструкциям на экране.
- **5** При отображении экрана завершения установки выйдите из программы установки.
  - Windows: Кликните Yes (Да).
  - Mac OS: Кликните **OK**.

Устанавливаются следующие программы:

- ViewNX 2 (состоит из трех программных модулей, описанных ниже)
  - Nikon Transfer 2: для передачи изображений на компьютер
  - ViewNX 2: для просмотра, редактирования и печати переданных изображений
  - Nikon Movie Editor (Редактор видео): для простого редактирования переданных видеороликов
- Panorama Maker 6 (для создания единого панорамного снимка из серии отдельных изображений)
- QuickTime (только для Windows)
- **6** Удалите установочный компакт-диск ViewNX 2 из устройства чтения компакт-дисков.
- Использование ViewNX 2

# Передача изображений на компьютер

- Выберите способ копирования снимков на компьютер. Воспользуйтесь одним из следующих способов:
  - Прямое USB-подключение: выключите фотокамеру и убедитесь, что карта памяти установлена в фотокамеру. Подключите фотокамеру к компьютеру с помощью поставляемого кабеля USB. Включите фотокамеру.

Чтобы передать изображения, сохраненные во внутренней памяти фотокамеры, удалите карту памяти из фотокамеры перед ее подключением к компьютеру.

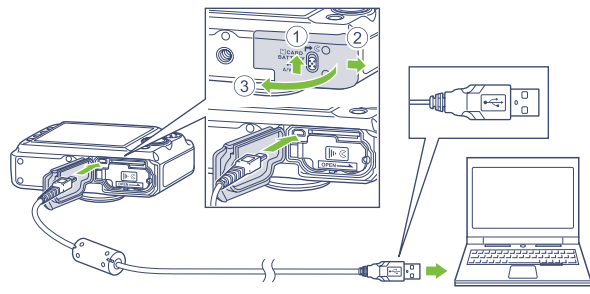

- **Гнездо карты SD**: если на компьютере есть гнездо для карт памяти SD, карту памяти можно вставить непосредственно в это гнездо.
- Устройство для чтения карт памяти SD: подключите устройство для чтения карт памяти (приобретается дополнительно у сторонних поставщиков) к компьютеру и вставьте карту памяти.

Когда появиться сообщение, предлагающее выбрать программу, выберите Nikon Transfer 2.

• При использовании Windows 7

Если отобразиться диалоговое окно, показанное справа, выполняйте предложенную последовательность действий, чтобы выбрать Nikon Transfer 2.

Кликните Change program (Изменить программу) (под Import pictures and videos (Импорт снимков и видео)). Появится диалог выбора программы; выберите Import File using Nikon Transfer 2 (Импорт файла с помощью Nikon Transfer 2) и нажмите OK.

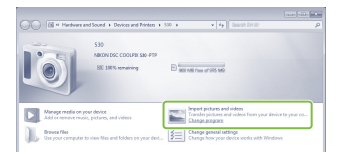

2 Дважды кликните Import File (Импортируйте файл). Если на карте памяти содержится много изображений, запуск программы Nikon Transfer 2 может занять некоторое время. Дождитесь запуска Nikon Transfer 2.

#### Подключение кабеля USB

Подключение может быть не распознано, если фотокамера подключена к компьютеру через концентратор USB.

Передайте изображения на компьютер.

- Убедитесь, что имя подключенной фотокамеры или съемного диска отображается как «Source (Источник)» в панели «Options (Опции)» программы Nikon Transfer 2 (①).
- Кликните Start Transfer (Начать передачу) (2).

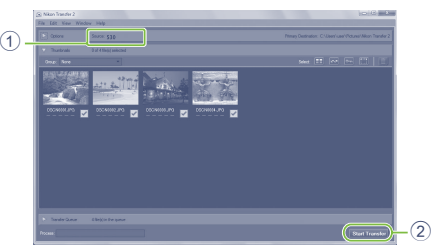

 Настройки по умолчанию предполагают копирование всех снимков с карты памяти на компьютер. Использование ViewNX 2

# 3 Отсоедините кабель.

 Если фотокамера подключена к компьютеру, выключите фотокамеру и отсоедините кабель USB. Если используется устройство для чтения карт памяти или гнездо для карт памяти на компьютере, выберите соответствующую функцию в операционной системе компьютера, чтобы безопасно извлечь съемный диск, соответствующий карте памяти, а затем удалите карту памяти из устройства для чтения карт памяти или гнезда для карт памяти на компьютере.

#### Просмотр снимков

#### Запустите ViewNX 2.

- Фотографии отображаются в приложении ViewNX 2, когда передача завершена.
- Чтобы получить дополнительную информацию по использованию ViewNX 2, можно воспользоваться интерактивной справкой.

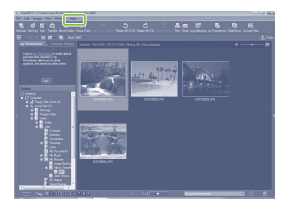

#### 🖉 Запуск ViewNX 2 вручную

- Windows: дважды кликните по ярлыку ViewNX 2 на рабочем столе.
- Mac OS: кликните по иконке ViewNX 2 в док (Dock).

NIKON CORPORATION

АМА14525 Отпечатано в России

CT2B01(1D) 6MNA561D-01

© 2012 Nikon Corporation